# OfficeServ ACD — Wallboard User's Guide

#### COPYRIGHT

This manual is proprietary to SAMSUNG Electronics Co., Ltd. and is protected by copyright.

No part of this document may be copied, translated, transcribed or duplicated for any commercial purposes or disclosed to a third party in any form without the prior written consent of SAMSUNG Electronics Co., Ltd.

This manual should be read before the installation and operation, and the operator should correctly install and operate the product by using this manual.

This manual may be changed for the system improvement, standardization and other technical reasons without prior notice.

For further information on the updated manual or have a question for the content of manual, contact the address or homepage below.

Address: Document Center 2nd Floor IT Center. Dong-Suwon P.O. Box 105, 416, Maetan-3dong Yeongtong-gu, Suwon-si, Gyeonggi-do, Korea 442-600

Homepage: http://www.samsungdocs.com

© 2008 SAMSUNG Electronics Co., Ltd. All rights reserved.

# **CHAPTER 1. INTRODUCTION**

#### Purpose

This document introduces the OfficeServ ACD — Wallboard application and describes how to operate the Wallboard application

#### **Document Content and Organization**

This document contains four chapters and an abbreviation.

#### Chapter 1. Introduction

This chapter introduces the Wallboard application.

#### Chapter 2. Wallboard

This chapter describes about Wallboard application.

#### Chapter 3. Wallboard Operation

This chapter describes about basic feature of Wallboard application.

#### Chapter 4. Wallboard Field Description

This chapter describes in detail about the parameter used in Wallboard application.

#### **ABBREVIATION**

This chapter describes the frequently used acronyms.

#### Conventions

The following special paragraphs are used to point out information that should be read. This information may be set-off from the surrounding text, but is always preceded by a bold title in capital letters.

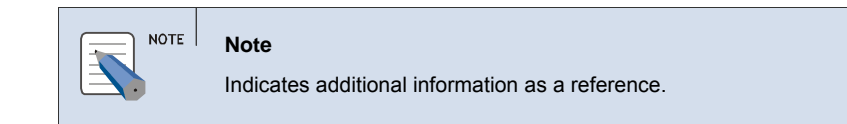

#### **Console Screen Output**

The lined box with 'Courier New' font will be used to distinguish between the main content and console output screen text.

**'Bold Courier New'** font will indicate the value entered by the operator on the console screen.

#### References

#### **Revision History**

| Edition No. | Date of Issue | Remarks                   |
|-------------|---------------|---------------------------|
| 00          | Jun 2008      | Base document version 1.0 |
|             |               |                           |

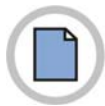

This page is intentionally left blank.

III

11

19

# TABLE OF CONTENTS

#### CHAPTER 1. INTRODUCTION

| Purpose                           | III |
|-----------------------------------|-----|
| Document Content and Organization | III |
| Conventions                       | IV  |
| Console Screen Output             | IV  |
| References                        | V   |
| Revision History                  | VI  |

#### CHAPTER 2. Wallboard

| Starting up the Wallboard 11 |    |  |
|------------------------------|----|--|
| /allboard Menu               | Wa |  |
| File Menu                    |    |  |
| Connect Menu 14              |    |  |
| Field Menu15                 |    |  |
| View Menu                    |    |  |
| Window Menu 16               |    |  |
| Help Menu                    |    |  |
| Pop-up Menu 17               |    |  |
| Message pop-up menu          |    |  |

#### CHAPTER 3. Wallboard Operation

| File Operations    | 19 |
|--------------------|----|
| Open               | 19 |
| Save               | 19 |
| Save As            | 20 |
| Recent File        | 20 |
| Exit               | 21 |
| Connect Operations | 21 |
| Login              | 21 |
| Log Out            | 22 |
| Language           | 22 |
| View Operations    | 22 |
| Toolbar            | 22 |

| Status Bar             |  |
|------------------------|--|
| Message Bar            |  |
| Refresh Bar            |  |
| List Style             |  |
| Top Window             |  |
| Message Bar Operations |  |
| Broadcast Message      |  |
| Point to Point Message |  |
| Predefined Message     |  |
| Field Operations       |  |
| New Fields             |  |
| Set Refresh Time       |  |
| Clear                  |  |
| Window Operations      |  |
| Cascade                |  |
| Horizontally           |  |
| Vertically             |  |
| Recent Field Window    |  |

#### 

|             | Split Field | <br> |  |
|-------------|-------------|------|--|
| Agent Field | Agent Field | <br> |  |

#### ABBREVIATION

| A |  |
|---|--|
| C |  |
| D |  |

34

# **CHAPTER 2.** Wallboard

This section describes the Wallboard module which is used to monitor the real-time call center.

#### Starting up the Wallboard

To start the Wallboard,

1. From the Windows desktop, click Start and choose Programs » Samsung Electronics » OfficeServ ACD » Wallboard.

OR

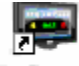

- 2. Click Wallboard icon Wallboard on the desktop.
- *3.* The Login dialog box is displayed.

| Login |                                       | × |
|-------|---------------------------------------|---|
|       | Server IP or DNS Name 107.108.208.103 | ] |
|       | Login ID ADMIN<br>Password            | ] |
| ОК    | Cancel                                |   |

- Server IP or DNS Name Enter the Server IP or DNS Name.
- Login ID Enter the user name.

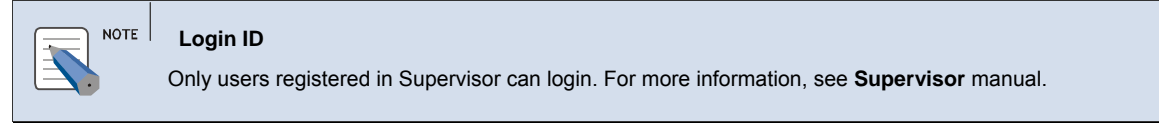

• **Password** — Enter the password.

4. Click **OK** to login to Wallboard Server. The **Wallboard** application is displayed.

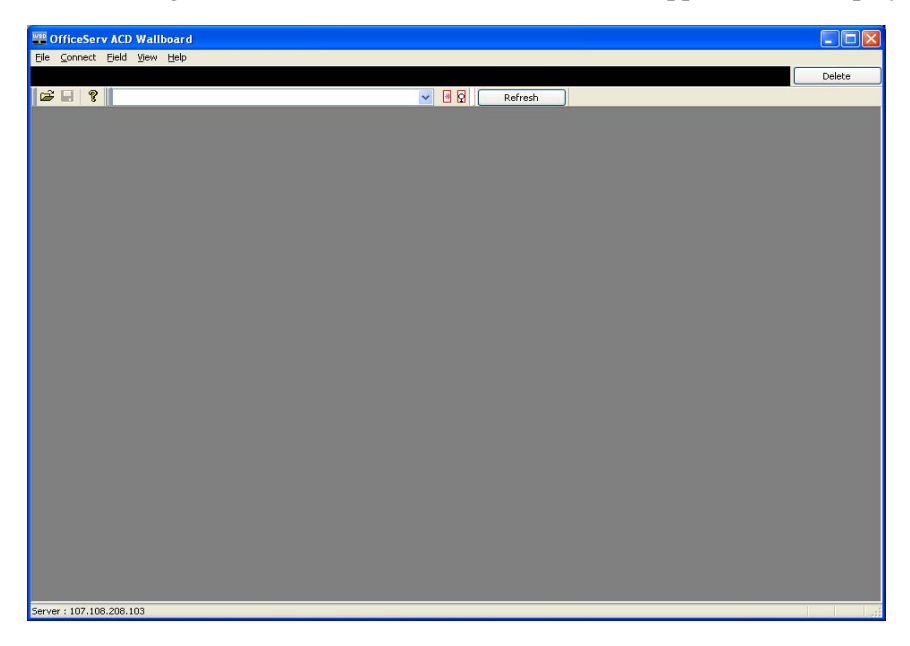

### Wallboard Menu

The section presents the menu bar options. Detailed descriptions on menu bar operation will be following. The section describes the options available in Wallboard.

File Connect Field View Field View Window Help Window Help Cascade Open... Ctrl+O New Fields Save Ctrl+S Set Refresh Time Horizontal Save As... Ctrl+A Vertical Ctrl+R Clear 1 test45.wft 1 SERVER : Server 2 test44.wft 2 SERVER : Server 3 test4.wft 3 SPLIT : Default Split View. Window Help 4 test3.wft 🖌 Tool Bar Exit 🗸 Status Bar Message Bar Connect Field Refresh Bar Login Logout List Style Help About ACD Wallboard Language Top Window

The menus of the Wallboard are the following:

### File Menu

The [**File**] menu allows the user to perform file-related operations like opening or saving a wallboard or exiting the application.

| File Connect |            | Field | View |
|--------------|------------|-------|------|
| 0            | pen        | Ctrl+ | 0    |
| Sa           | ave        | Ctrl+ | s    |
| Sa           | ave As     | Ctrl+ | A    |
| 1            | test45.wft |       |      |
| 2            | test44.wft |       |      |
| 3 test4.wft  |            |       |      |
| 4            | test3.wft  |       |      |
| Exit         |            |       |      |

| Menu        | Shortcut | Description                                                                                 |
|-------------|----------|---------------------------------------------------------------------------------------------|
| Open        | Ctrl + O | This option allows the user to open an existing Wallboard File.                             |
| Save        | Ctrl + S | This option allows the user to save the current wallboard description details               |
| Save As     | Ctrl + A | This option allows the user to save the current wallboard description with a new file name. |
| Recent File |          | This option lists the files the user has most recently opened in this program               |
| Exit        |          | This option allows the user to close the Wallboard application.                             |

### **Connect Menu**

The [Connect] menu allows the user to connect to the wallboard server

| Connect | Field |
|---------|-------|
| Login   |       |
| Logout  |       |
| Langua  | age   |

| Menu     | Shortcut | Description                                                                      |
|----------|----------|----------------------------------------------------------------------------------|
| Login    |          | The option allows to login to Wallboard Server.                                  |
| Logout   |          | The option allows to logout from the Wallboard Server.                           |
| Language |          | The option allows to change the default language setting to a different language |

### **Field Menu**

The [Field] menu allows the user to set new fields and refresh time.

| Field            | View | Window | Help |
|------------------|------|--------|------|
| New Fields       |      |        |      |
| Set Refresh Time |      |        |      |
| Clear Ctrl+R     |      | trl+R  |      |

| Menu             | Shortcut | Description                                        |
|------------------|----------|----------------------------------------------------|
| New Fields       |          | This option allows to create new fields            |
| Set Refresh Time |          | This option allows to set refresh time intervals   |
| Clear            | Ctrl + R | This option allows to close all fields in the view |

### View Menu

The **[View]** menu allows the user to view or hide the Toolbar, Status Bar, Message Bar and Refresh Bar.

| View                                                                    | Window | Help |  |  |
|-------------------------------------------------------------------------|--------|------|--|--|
| <ul> <li>✓ Too</li> <li>✓ State</li> <li>✓ Me</li> <li>✓ Rel</li> </ul> |        |      |  |  |
| List Style                                                              |        |      |  |  |
| Top Window                                                              |        |      |  |  |

| Menu        | Shortcut | Description                                                                     |  |  |
|-------------|----------|---------------------------------------------------------------------------------|--|--|
| Toolbar     |          | This option allows show/hide the Toolbar.                                       |  |  |
| Status Bar  |          | This option allows to show/hide the Status Bar                                  |  |  |
| Message Bar |          | This option allows show/hide the Message Bar.                                   |  |  |
| Refresh Bar |          | This option allows show/hide the Refresh Bar.                                   |  |  |
| List Style  |          | This option allows to change the current window to List Style                   |  |  |
| Top Window  |          | This option allows to set the wallboard application on top of other application |  |  |

### Window Menu

The [**Window**] menu allows the user to cascade the window view and view the recent field window.

| Window   | Help              |  |  |
|----------|-------------------|--|--|
| Casca    | de                |  |  |
| Horizo   | ntal              |  |  |
| Vertica  | Vertical          |  |  |
| 1 SERV   | VER : Server      |  |  |
| 2 SERV   | VER : Server      |  |  |
| 🗸 3 SPLI | T : Default Split |  |  |

| Menu                   | Shortcut | Description                                                                                                    |  |
|------------------------|----------|----------------------------------------------------------------------------------------------------|--|
| Cascade                |          | This option allows displaying windows as stacked and cascading from the upper left to the lower right of the screen                                             |  |
| Horizontally           |          | This option allows displaying windows as horizontal stack                                                                                                    |  |
| Vertically             |          | This option allows displaying windows as vertical stack.                                                                                                    |  |
| Recent Field<br>Window |          | This option lists the field window that the user<br>has most recently opened in this program. To<br>quickly re-open one of these field windows, click<br>on it. |  |

### Help Menu

The [Help] menu presents the version and copyright information.

| Help |                   |
|------|-------------------|
| Ab   | out ACD Wallboard |

| Menu | Shortcut | Description                                    |  |
|------|----------|------------------------------------------------|--|
| Help |          | This option displays the Wallboard version and |  |
|      |          | copyright information.                         |  |

# Pop-up Menu

Right click in the view a pop-up menu is displayed with following options:

|   | Modify Service Level<br>Modify Fields |
|---|---------------------------------------|
| ~ | Field Title                           |
|   | List Style                            |
|   |                                       |

| Menu                    | Shortcut | Description                                                        |
|-------------------------|----------|--------------------------------------------------------------------|
| Modify Service<br>Level |          | This option allows to modify Service Level                         |
| Field Modify            |          | This option allows to modify entire field settings                 |
| File Title              |          | This option allows to modify each field settings in Box Style view |
| List Style              |          | This option allows to change the current window to List Style      |

### Message pop-up menu

Click on in the **Message Bar**, a pop- up menu is displayed with following options

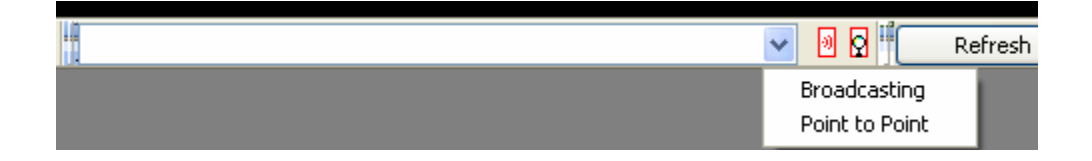

| Menu           | Shortcut | Description                                                            |
|----------------|----------|------------------------------------------------------------------------|
| Broadcasting   |          | This option allows sending message to entire division, group or split. |
| Point to Point |          | This option allows sending message to an agent.                        |

# **CHAPTER 3.** Wallboard Operation

This section describes some of the basic features of Wallboard application.

#### **File Operations**

#### Open

The [Open] menu allows the user to open an existing Wallboard File.

**1.** Click **File** » **Open**, or press **Ctrl** + **O**.

| Open                                                                            |                                            | ? 🔀          |
|---------------------------------------------------------------------------------|--------------------------------------------|--------------|
| Look jn: 🗀 A                                                                    | WBTest 💽 🗿 🏂 📂                             |              |
| Copy of test<br>test1.wft<br>test3.wft<br>test4.wft<br>test44.wft<br>test45.wft | 1.wft 🖻 test.wft                           |              |
| File <u>n</u> ame:                                                              |                                            | <u>O</u> pen |
| Files of <u>t</u> ype:                                                          | Wallboard Fields Templete Files(*.wft) 🛛 🗸 | Cancel       |

- 2. In the Look in list, click the drive, folder, or Internet location that contains the file to open.
- 3. In the Folder list, locate and open the folder that contains the file.
- 4. Select the file, and then click **Open**.

#### Save

The [Save] menu allows the user to save the current wallboard description details.

**1.** Click **File** » **Save**, or press **Ctrl** + **S**.

*2.* The file is saved in **wft** format.

SAVE

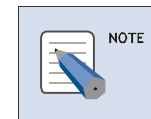

This option is not available if field view is not opened.

### Save As

The [Save As] menu allows the user to save the current wallboard description with a new file name.

1. Click File » Save As, or press Ctrl + A.

| Save As                                                                                                    |
|----------------------------------------------------------------------------------------------------|
| Save in: AWBTest Source AWBTest Source in: AWBTest Source AWBTest Source AWBTest AWBTest AWBT Source AWBTest AWBT Source AWBT Source AWBT Source AWBT Source AWBT Source AWBT Source AWBT Source AWBT AWBT Source AWBT AWBT Source AWBT AWBT AWBT AWBT AWBT AWBT AWBT AWBT |
| File name:     Save       Save as type:     Wallboard Fields Templete Files(*.wft)                                                                                                    |

- 2. In the File Name field, enter a new name for the file.
- 3. Click Save button . The file is saved in wft format.

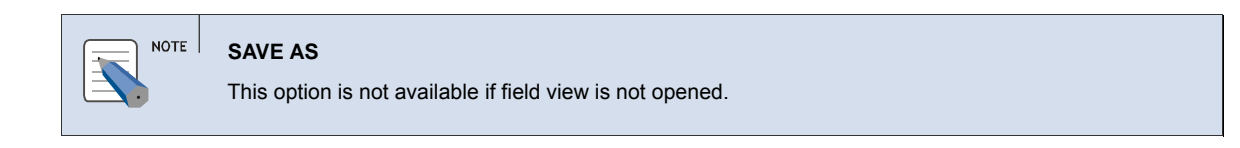

### **Recent File**

The [**Recent File**] menu lists the files that the user has most recently opened in this program. To quickly re-open one of these wallboard files, click on it.

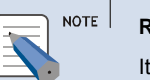

**RECENT FILE** 

It is disabled when a wallboard is not connected.

### Exit

The [Exit] menu allows the user to close the Wallboard application.

- **1.** Select File » Exit.
- 2. The Wallboard application is closed.

### **Connect Operations**

The [Connect] menu allows the user to connect to the wallboard server.

### Login

The [Login] menu allows the user to connect to the Wallboard server.

- **1.** Select Connect » Login.
- *2.* The Login dialog box is displayed.

| Login |                                       | × |
|-------|---------------------------------------|---|
|       | Server IP or DNS Name 107.108.208.103 |   |
|       | Login ID ADMIN<br>Password            |   |
| ОК    | Cancel                                |   |

- *3.* Server IP or DNS Name Enter the wallboard server IP or DNS Name.
- **4.** Login ID Enter the user name.
- **5.** Password Enter the password.
- 6. Click OK to login to Wallboard Server.

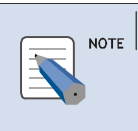

#### Login

If a user enters wrong login ID or Password over three times, the program is terminated. If you have any question, contact ACD administrator.

### Log Out

The [Logout] menu allows the user to disconnect from the Wallboard server.

- **1.** Select Connect » Logout.
- **2.** A message, "**Do you want to Logout**?" is displayed. Click **Yes** to disconnect from the Wallboard Server.

#### Language

The [Language] menu allows the user to change the default language setting to a different language.

- **1.** Select **Connect** » **Language**.
- 2. The Language dialog box is displayed.

| Language |         |   |              |
|----------|---------|---|--------------|
| Language | English | * | OK<br>Cancel |

- *3.* Select the Language from the dropdown list.
- 4. Click **OK**. The language will be changed once you restart the Wallboard application.

### **View Operations**

The [**View**] menu allows the user to show or hide the Toolbar, Status Bar, Message Bar, Refresh Bar, List Style and Top Window.

#### Toolbar

The [Toolbar] menu shows or hides the Toolbar.

**1.** Select View » Toolbar.

**2.** The **Toolbar** is displayed.

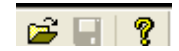

#### **Status Bar**

The [**Status Bar**] menu allows the user to show or hide the Status Bar. The Status Bar describes the action to be executed by the selected menu item or depressed toolbar button, and keyboard latch state.

- **1.** Select View » Status Bar.
- 2. The Status Bar is at the bottom of the Wallboard window.

Server : 107.108.208.103

*3.* The left area of the status bar describes actions of menu items as and when the user uses the arrow keys to navigate through menus. This area similarly shows messages that describe the actions of toolbar buttons as the user depresses them, before releasing them.

4. The right area of the status bar indicate which of the following keys are latched down:

- CAP The Caps Lock key is latched down.
- NUM The Num Lock key is latched down.
- SCRL The Scroll Lock key is latched down.

#### **Message Bar**

The [Message Bar] menu shows or hides the Message bar.

- **1.** Select View » Message Bar.
- *2.* The **Message Bar** is displayed.

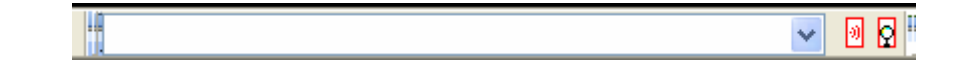

#### **Refresh Bar**

The [Refresh Bar] menu shows or hides the Refresh bar.

- **1.** Select View » Refresh Bar.
- **2.** The **Refresh Bar** is displayed.

Refresh

3. Click [Refresh] button on the Refresh Bar to receive data from the Server.

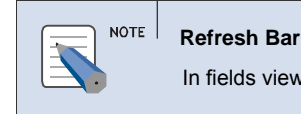

In fields views, the [Refresh] button only refreshes the top level view.

# List Style

The [List Style] menu allows the user to change the current window to List Style.

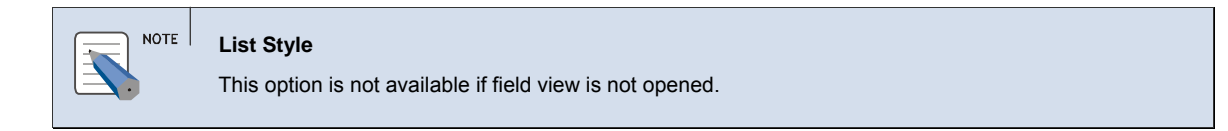

- *1.* Select **View** » **List Style** or right click and select **List Style** from the popup menu.
- *2.* The Wallboard window is changed to **List Style**.

| OfficeServ ACD Wallboard - SERVER : Server |                                  |                             |                       |
|--------------------------------------------|----------------------------------|-----------------------------|-----------------------|
| SERVER : Server                            |                                  |                             | Delete                |
| Non-ACD Out Call : 0                       | Non-ACD Out Talk Time : 00:00:00 | Registered Agent : 0        |                       |
| SLogged-in Agent : 0                       | §Idle Agent : 0                  | 8 Busy Agent : 0            |                       |
|                                            |                                  |                             |                       |
| 3. Agent : Agent 1 (T                      | — shows the description          | n on the corresponding fiel | d in the list format. |
| 4. $\odot$ or $\odot$ — shows the          | e target field as many fie       | lds will be overlapping.    |                       |
| 5. 🔟 — shows all fields                    | windows description con          | tinuously.                  |                       |
| <i>6.</i> 📃 — shows the descri             | ption of the field display       | ed.                         |                       |
| 7. 🔲 — changes the curr                    | ent window list format to        | the box window format.      |                       |
| 8. 🛛 — closes the curren                   | t window.                        |                             |                       |
|                                            |                                  |                             |                       |
|                                            |                                  |                             |                       |
|                                            | ate refreshed at colocial refre  | h inton al                  |                       |
|                                            | ets refreshed at selected refres | in interval.                |                       |

### **Top Window**

The [**Top Window**] menu allows the user to set the wallboard application on top of other application.

**1.** Select View » Top Window.

*2.* The Wallboard application will be on the top level of other applications.

### **Message Bar Operations**

The [Message Bar] menu allows the user to send message to a split or to an agent and delete the message.

#### **Broadcast Message**

The [Broadcast] menu allows to send broadcast message to the whole division.

- **1.** Select View » Message Bar.
- 2. Enter the Message in the Message Bar or select the Message from the Predifined Message.
- *3.* Click on and select **Broadcast** from the pop-up menu.
- **4.** The **Send Message to Split** screen is displayed.

| Se | end Message to Split    | × |
|----|-------------------------|---|
|    | Server Default Division |   |
|    | Send                    | ] |

5. Select the **Division** by clicking on the check box

- *6.* Click **Send** to send message to the division.
- 7. The message is displayed in the Message Bar for each split.
- 8. Click **Delete** button to delete the message in the Message Bar.

### **Point to Point Message**

The [Point to Point] menu allows the to send message to selected agent.

- **1.** Select View » Message Bar.
- 2. Enter the message in the Message Bar or select the message from the Predifined Message.
- *3.* Click on and select **Point to Point** from the pop-up menu.
- 4. The Send Message to Agent dialog box is displayed.

| Send Message to Split |      |
|-----------------------|------|
| A2001                 |      |
|                       | Send |

- 5. Select the agent by clicking on the check box
- 6. Click Send to send message to the agent.

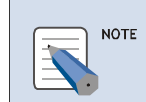

#### Message

The [Broadcast Message] and [Point to Point] message cannot be sent simultaneously.

- 7. The message is displayed in the Message Bar for each agent.
- 8. Click **Delete** button to delete the message in the Message Bar.

### **Predefined Message**

The [Predefined Message] option allows the user to save message.

- **1.** Select View » Message Bar.
- 2. Click on 🛛 and Message List screen is displayed.

| 🗖 Message List 🛛 🛛 🔀     |
|--------------------------|
| Register Message         |
| [01]Not defined message! |
| [02]Not defined message! |
| [03]Not defined message! |
| [04]Not defined message! |
| [05]Not defined message! |
| [06]Not defined message! |
| [07]Not defined message! |
| [08]Not defined message! |
| [09]Not defined message! |
| [10]Not defined message! |
| Save                     |

- *3.* Enter the message in the **Register Message** list.
- **4.** Click **Save** to save the messages.

### **Field Operations**

The [Field] menu allows the user to set new fields and refresh time.

#### **New Fields**

The [New Field] option allows the user to create new fields.

- **1.** Select **Field** » **New Fields** or press **Ctrl** + **N**.
- *2.* The **Display Information** dialog box is displayed.

| Display Information               |              | ×   |
|-----------------------------------|--------------|-----|
| View Option Font                  | Field Count: | 0   |
| - Server / Split / Agent          |              |     |
| Server Field Server               |              | •   |
| Field Name                        |              |     |
| Inbound Calls      Outbound Calls |              |     |
| Agent Information                 |              |     |
| Efficiency                        |              |     |
|                                   |              |     |
|                                   |              |     |
|                                   |              |     |
|                                   |              |     |
| ОК                                | Cano         | :el |

**3.** In **View** Tab,

- Server / Split / Agent Select the field Parameter from the dropdown list.
- Select the corresponding member of a Server or Split or Font from the dropdown list.
- Field Name Select the fields by clicking on the checkbox.

#### NOTE Field Name

If Service Level is selected under Efficiency Field Name in Server and Split parameter, the user has to enter the level. For more information, see <u>Service Level</u>.

• Field Count — Shows the number of selected field names.

**4.** In **Option** Tab,

- Title Information —Enter the Subtitle and color to be displayed in the Title bar of the view.
- **Row/Column** Enter the field arrangement for the view.
- Log Alarm Select the log alarm file location by clicking on the Browse (...) button

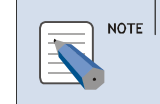

#### Log Alarm

Alarm is generated when the value exceeding the current Server level threshold

| Display Information | n          | X                    |
|---------------------|------------|----------------------|
| View Option         | Font       | Field Count: 0       |
| - Title Information | n          | Row / Colum<br>R: C: |
| Alarm Log           |            | Browse               |
| Calls Time          | [sec] Rate | Color                |
| Serious             | 20 (Over)  | Serious High         |
| Warning             | 10 - 19    | Warning 🗌 Blink      |
| Normal              | 0 - 9      | Normal Low           |
| ОК                  |            | Cancel               |

- Level The level of the field can be set for Calls, Time (Sec) and Rate.
- Color —Set the color to identify the data status easily.
  - **High** This level is enabled when the alarm generated is more than the specified value.
  - **Blink** This level is enabled when the alarm is generated to blink.
  - **Low** This level is enabled when the alarm generated is less than the specified value.

 NOTE
 Color

 High/Low is registered by default value at field creation.

5. In Font tab — shows the default settings

| Display Informat  | tion         |       |              |     |
|-------------------|--------------|-------|--------------|-----|
| View Optio        | n Font       |       | Field Count: | 0   |
| Field Label       | Font         |       |              |     |
| ⊡ Set A           | utomatically |       |              |     |
| Height            | 0            | Width | 0            |     |
| Field Value       | Font         |       |              |     |
| ⊡ Set A<br>Height | O            | Width | 0            |     |
|                   |              |       |              |     |
| ОК                |              |       | Cano         | :el |

*6.* Click **OK** button to create the new fields in the views.

| NOTE | New Fields<br>Multiples view can be opened but with 24 maximum fields. |
|------|------------------------------------------------------------------------|
|      | For more information, see CHAPTER 4.                                   |

#### **Service Level**

The [Service Level] option allows the user to modify Service level threshold settings.

**1.** Right click on the server Level in the view and select **Modify Service Level** from the pop-up menu.

| Service Level                                                                                       |
|----------------------------------------------------------------------------------------------------|
| This option is available only when Service Level is selected under Efficiency of View Tab in Server |
| and Split parameter.                                                                                |
|                                                                                                    |

*2.* The Service Level dialog box is displayed.

| Service Level  |   |        |
|----------------|---|--------|
| Service Level: | 5 | (sec)  |
| ОК             |   | Cancel |

*3.* Select the **Service Level** from the dropdown list.

| NOTE | Service Level<br>Service level is in the range of 5 to 300. |
|------|-------------------------------------------------------------|
|      |                                                             |

4. Click **OK** to view the new service level settings.

#### **Modification of Entire Field Settings**

The [Modify Fields] option allows the user to modify entire field settings.

- *1.* Right click in the view and select **Modify Fields** from the pop-up menu.
- *2.* The **Display Information** dialog box is displayed.
- *3.* Enter the required changes.
- 4. Click **OK** to save the modified changes.

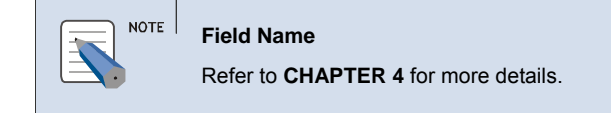

#### **Field Title**

The [Field Title] option allows the user to show or hide Field Title.

- **1.** Right click in the view and select **Field Title** from the pop-up menu.
- *2.* The Field Title is displayed.

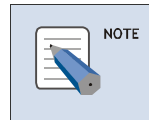

Field Title Refer to CHAPTER 4 for more details

#### **Changing the Field Location**

Field Location in the view can be changed.

- **1.** Select the field to be changed.
- 2. Drag and drop the selected field to the desired place.

#### Set Refresh Time

The [Set Refresh Time] option allows the user to set refresh time intervals.

- **1.** Select Field » Set Refresh Time
- *2.* The **Refresh Time** dialog box is displayed.

| Set Refresh Time |         |        |
|------------------|---------|--------|
| Refresh Time     | 10 seco | nds 💌  |
| Sound            | 💿 On    | 🔘 Off  |
| ОК               | (       | Cancel |

- *3.* Select the **Refresh Time** from the dropdown list.
- 4. Select Sound radio button to beep you of refresh time.
- 5. Click **OK** to set the time intervals.

### Clear

The [Clear] option allows the user to close all fields in the view.

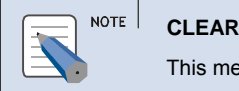

This menu is disabled when wallboard view is not opened.

**1.** Select Field » Clear or press Ctrl + R.

2. A confirmation message, "Will you save the file?" is displayed to save the view before closing the view.

### **Window Operations**

The [**Window**] menu allows the user to cascade the window view and view the recent field window.

#### Cascade

The [**Cascade**] option allows displaying windows as stacked and cascading from the upper left to the lower right of the screen.

#### **1.** Select Window » Cascade

| 🚟 Offi          | ceServ ACD Wallboard                                         |      |                                 |                     |                  |                 |        |
|-----------------|--------------------------------------------------------------|------|---------------------------------|---------------------|------------------|-----------------|--------|
| <u>Eile C</u> o | nnect <u>F</u> ield <u>V</u> iew <u>W</u> indow <u>H</u> elp |      |                                 |                     |                  | _               |        |
|                 |                                                              |      |                                 |                     |                  |                 | Delete |
|                 | 1 8 -                                                        |      | *                               | Refresh             |                  |                 |        |
| Age             | ent : A2001Name                                              |      |                                 |                     |                  |                 |        |
|                 | Agent : A2002Name                                            |      |                                 |                     |                  |                 |        |
|                 | Sent : A2004Name                                             |      |                                 |                     |                  |                 |        |
|                 | Available                                                    |      | Talk                            | Time                | Idl              | e Time          |        |
|                 |                                                              |      |                                 |                     |                  |                 |        |
|                 |                                                              |      |                                 | $\land \land \land$ |                  |                 |        |
|                 | 116''70'6                                                    |      | 111111                          | 11111               | 111              | 1111111111      |        |
|                 | 100793                                                       | М    |                                 |                     |                  |                 |        |
|                 |                                                              |      |                                 |                     | V                |                 |        |
|                 |                                                              | -    |                                 | 1                   |                  | 1               |        |
|                 | Break<br>Time                                                | Avg  | Talk<br>∋                       | Avg Wrap-u<br>Time  | р                | Wrap-up<br>Time |        |
|                 |                                                              |      |                                 |                     |                  |                 |        |
|                 |                                                              |      | $\Delta \Delta . \Delta \Delta$ | ΔΛ.ΛΛ.              | $\Lambda\Lambda$ |                 |        |
|                 | /                                                            | 1111 | 11111111                        |                     | 1111             |                 |        |
|                 |                                                              | I UU | UU UU                           |                     | UU-              |                 |        |
|                 |                                                              |      |                                 |                     |                  |                 |        |
|                 |                                                              |      |                                 | ļi.                 |                  |                 | Ne     |
|                 |                                                              |      |                                 |                     |                  |                 |        |
|                 |                                                              |      |                                 |                     |                  |                 |        |
|                 |                                                              |      |                                 |                     |                  |                 |        |
|                 |                                                              |      |                                 |                     |                  |                 |        |
| Server : 3      | 107.108.208.103                                              |      |                                 |                     |                  |                 | SCRL   |

### Horizontally

The [Horizontally] option allows displaying windows as horizontal stack.

**1.** Select Window » Horizontally

| 9 OfficeServ ACD Wallboard          |             |                                                                                                    |                    |     |                 |
|-------------------------------------|-------------|----------------------------------------------------------------------------------------------------|--------------------|-----|-----------------|
| Eile Connect Eield View Window Help |             |                                                                                                    |                    |     | <u> </u>        |
|                                     |             |                                                                                                    |                    |     | Delete          |
|                                     |             | Image: A state of the state of the state | Refresh            |     |                 |
| Sent : A2004Name                    |             |                                                                                                    |                    |     |                 |
| Available                           |             | Talk                                                                                                    | Time               | Idi | e Time          |
| 05:36:0                             | )6          | 00:0                                                                                                    | 0:00               | 0   | 0:00:00         |
| Break<br>Time                       | Avg<br>Time | Talk<br>;                                                                                                    | Avg Wrap-u<br>Time | е   | Wrap-up<br>Time |
| 00:00:04                            | 00          | :00:00                                                                                                    | 00:00:             | 00  | 00:00:00        |
| Agent : A2002Name                   |             |                                                                                                    |                    |     |                 |
| Available                           |             | Talk <sup>-</sup>                                                                                                    | Time               | Idi | e Time          |
| 00:00:4                             | 18          | 00:0                                                                                                    | 0:00               | 0   | 0:00:00         |
| Break<br>Time                       | Avg<br>Time | Talk                                                                                                    | Avg Wrap-u<br>Time | е   | Wrap-up<br>Time |
| 05:38:48                            | 00          | :00:00                                                                                                    | 00:00:             | 00  | 00:00:00        |
| Agent : A 2001Name                  |             |                                                                                                    |                    |     |                 |
| Break                               |             | Talk <sup>-</sup>                                                                                                    | Time               | Idi | e Time          |
| 05:39:5                             | 59          | 00:0                                                                                                    | 0:00               | 0   | 0:00:00         |
| Break<br>Time                       | Avg<br>Time | Talk                                                                                                    | Avg Wrap-u<br>Time | р   | Wrap-up<br>Time |
| 00:00:00                            | 00          | :00:00                                                                                                    | 00:00:             | 00  | 00:00:00        |
|                                     |             |                                                                                                    |                    |     |                 |

### Vertically

The [Vertically] option allows displaying windows as vertical stack.

**1.** Select Window » Vertically

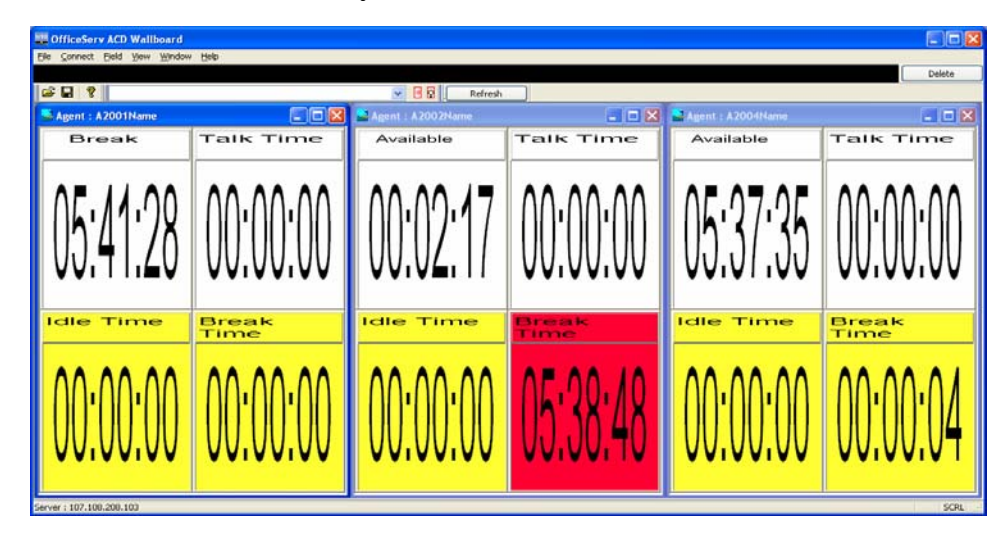

### **Recent Field Window**

The [**Recent Field Window**] menu lists the field window that the user has most recently opened in this program. To quickly re-open one of these field windows, click on it.

# **CHAPTER 4.** Wallboard Field Description

### **Server Field**

| Category         | Subcategory1      | Subcategory2               | Description                                                                                              |
|------------------|-------------------|----------------------------|----------------------------------------------------------------------------------------------------|
| IVR<br>Inbound   | ACD IVR Total     |                            | Total number of ACD and<br>IVR inbound calls handled<br>by server                                        |
|                  | IVR Total         |                            | Total number of inbound call to the IVR.                                                                 |
|                  | IVR Normal        |                            | Total number of inbound call severed by IVR.                                                             |
|                  | IVR Abandoned     |                            | Total number of abandoned IVR inbound call                                                               |
|                  | IVR Trsf to Phone |                            | Total number of inbound IVR Call transferred to phone                                                    |
| Inbound<br>Calls | ACD Inbound       | ACD In Total               | Total Number of inbound calls connected to ACD                                                           |
|                  |                   | ACD Agent<br>Requests      | Total Number of inbound<br>ACD calls requested to the agent                                              |
|                  |                   | ACD Trsf to<br>Phone       | Total Number of inbound<br>ACD calls transferred to<br>phone                                             |
|                  |                   | ACD Callback               | Total Number of inbound re-<br>requested ACD calls                                                       |
|                  |                   | ACD Answered               | Total Number of inbound answered ACD calls                                                               |
|                  |                   | ACD Abandoned              | Total Number of inbound abandoned ACD calls                                                              |
|                  |                   | ACD Answered<br>Transfers  | Total Number of inbound<br>ACD calls answered while<br>transmitted between<br>Splits/Agents              |
|                  |                   | ACD Abandoned<br>Transfers | Total Number of inbound<br>ACD calls that are not<br>answered while transmitted<br>between Splits/Agents |
|                  |                   | ACD Overflow               | Total number of unhandled                                                                                |

|                     |                                    |                          | inbound calls by ACD due to waiting queue overflow                                                         |
|---------------------|------------------------------------|--------------------------|----------------------------------------------------------------------------------------------------|
|                     |                                    | ACD In Talk Time         | Time Taken to Answer ACD calls                                                                             |
|                     | Non- ACD<br>Inbound                | Non-ACD In Calls         | Total Number of inbound calls connected to Non-ACD                                                         |
|                     |                                    | Non ACD In Talk<br>Time  | Time Taken to Answer inbound Non-ACD calls                                                                 |
| Outbound<br>Calls   | Non ACD Outbound                   | Non ACD Out Calls        | Total number of outbound calls connected to Non-<br>ACD                                                    |
|                     |                                    | Non ACD Out Talk<br>Time | Time Taken to Answer outbound Non- ACD calls                                                               |
| Agent<br>Informatio | Registered Agents                  |                          | Number of agents registered in the server                                                                  |
| n                   | Login Agents                       |                          | Number of agents logged in                                                                                 |
|                     | Free Agents                        |                          | Number of agents with available status                                                                     |
|                     | Busy Agents                        |                          | Number of agents with busy status                                                                          |
|                     | Wrap-Up Agents                     |                          | Number of agents with<br>Wrap-Up status                                                                    |
|                     | Break Agents                       |                          | Number of agents with<br>Break status                                                                      |
|                     | Break Type<br>Information<br>[1-8] |                          | Number of agents with similar Break Types                                                                  |
| Efficiency          | IVR Wait Calls                     |                          | Number of waiting IVR calls                                                                                |
|                     | Longest IVR Wait<br>Time (Current) |                          | Longest waiting time of IVR                                                                                |
|                     | ACD Wait Calls                     |                          | Number of ACD waiting calls                                                                                |
|                     | ACD Longest Wait<br>Time (Today)   |                          | Current day longest wait time of ACD Calls                                                                 |
|                     | ACD Avg Wait<br>Time               |                          | Average waiting time of ACD Calls                                                                          |
|                     | Answer Ratio                       |                          | It is a percentage of<br>answered call over total<br>inbound call (either for<br>server or split)          |
|                     | Service Level                      |                          | It is percentage of served<br>call within the specified<br>value (5 to 300 sec) over<br>total served call. |

# Split Field

| Category             | Subcategory                  | Description                                                                                    |
|----------------------|------------------------------|------------------------------------------------------------------------------------------------|
| ACD<br>Inbound       | ACD In Total                 | Total number of inbound calls connected to ACD                                                 |
| Calls                | Agent Requests               | Total number of inbound ACD calls requested to the agent                                       |
|                      | Trsf to phone                | Total number of inbound ACD calls transferred to phone                                         |
|                      | Callback                     | Total number of inbound re-requested ACD calls                                                 |
|                      | Answered                     | Total number of inbound answered calls                                                         |
|                      | Abandoned                    | Total number of inbound abandoned calls                                                        |
|                      | Answered Transfers           | Total number of inbound Split transfer answered calls                                          |
|                      | Abandoned Transfers          | Total number of inbound Split transfer abandoned calls                                         |
|                      | Overflow In                  | Total number of unhandled inbound calls by ACD due to waiting queue overflow                   |
|                      | Overflow Out                 | Total number of unhandled outbound calls by ACD due to waiting queue overflow                  |
| Agent<br>Information | Registered Agents            | Total Number of agents registered in the Split                                                 |
|                      | Logged-in Agents             | Total Number of agents logged in                                                               |
|                      | Idle Agents                  | Total Number of agents with available status                                                   |
|                      | Busy Agents                  | Total Number of agents with busy status                                                        |
|                      | Wrap-Up Agents               | Total Number of agents with Wrap-Up status                                                     |
|                      | Break Agents                 | Total Number of agents with Break status                                                       |
|                      | Break Type Information [1-8] | Total Number of agents with similar<br>Break Types                                             |
| Efficiency           | Wait Calls                   | Number of waiting calls                                                                        |
|                      | Longest Wait Time            | Longest waiting time                                                                           |
|                      | Average Wait Time            | Average waiting time                                                                           |
|                      | Answer Ratio                 | It is a percentage of answered call over<br>total inbound call (either for server or<br>split) |

| Service Level | It is percentage of served call within the specified value (5 to 300 sec) over total served call. |
|---------------|---------------------------------------------------------------------------------------------------|
|---------------|---------------------------------------------------------------------------------------------------|

# **Agent Field**

| Category              | Subcategory1        | Subcategory2            | Description                                                           |
|-----------------------|---------------------|-------------------------|-----------------------------------------------------------------------|
| Inbound<br>Calls      | ACD Inbound         | ACD Answered            | Total Number of<br>inbound ACD calls<br>answered                      |
|                       |                     | ACD Unanswered<br>Calls | Total Number of<br>inbound ACD calls not<br>answered                  |
|                       |                     | ACD Transferred In      | Total Number of<br>inbound ACD calls sent<br>to agent                 |
|                       |                     | ACD Transferred Out     | Total Number of<br>inbound ACD calls sent<br>from agent               |
|                       |                     | ACD Avg Talk Time       | Average Talk Time<br>taken to answer the<br>ACD calls                 |
|                       |                     | ACD Talk Time           | Total talk time                                                       |
|                       | Non ACD Inbound     | Non ACD In Int          | Total Number of<br>inbound Non ACD calls<br>connected internally      |
|                       |                     | Non ACD In Ext          | Total Number of<br>inbound Non ACD calls<br>connected externally      |
|                       |                     | Non ACD Talk Time       | Answered Time<br>through Non-ACD                                      |
|                       |                     | Non ACD In Int Time     | Time taken to answer<br>inbound Non ACD calls<br>connected internally |
|                       |                     | Non ACD In Ext Time     | Time taken to answer<br>inbound Non ACD calls<br>connected internally |
| Out<br>bound<br>Calls | Non ACD<br>Outbound | Non ACD out Int         | Total Number of<br>outbound Non ACD<br>calls connected<br>internally  |
|                       |                     | Non ACD Out Ext         | Total Number of outbound Non ACD                                      |

|            |                                   |                      | calls connected externally                                                 |
|------------|-----------------------------------|----------------------|----------------------------------------------------------------------------|
|            |                                   | Non ACD Talk Time    | Answered Time<br>through Non-ACD                                           |
|            |                                   | Non ACD Out Int Time | Time taken to answer<br>out bound Non ACD<br>calls connected<br>internally |
|            |                                   | Non ACD Out Ext Time | Time taken to answer<br>outbound Non ACD<br>calls connected<br>internally  |
| Efficiency | Elapsed Time of<br>Current status |                      | Current Status<br>duration time                                            |
|            | Talk Time                         |                      | Total Talk Time                                                            |
|            | Idle Time                         |                      | Available Status                                                           |
|            | Break Time                        |                      | Total break time                                                           |
|            | Average Talk Time                 |                      | Average talk time                                                          |
|            | Average Wrap-up<br>Time           |                      | Average Wrap-up<br>time                                                    |
|            | Wrap-up Time                      |                      | Total Wrap-up time                                                         |

# **ABBREVIATION**

| Α |     |                                 |
|---|-----|---------------------------------|
| ~ | ACD | Automatic Call Distribution     |
| C |     |                                 |
|   | CIM | Customer Interaction Management |
|   | CLI | Calling Line Identification     |
| D |     |                                 |
|   | DID | Dialed Number Identification    |
|   | DND | Do Not Disturb                  |
|   |     |                                 |

# OfficeServ ACD Wallboard User's Guide

© 2008 Samsung Electronics Co., Ltd. All rights reserved.

Information in this document is proprietary to SAMSUNG Electronics Co., Ltd.

No information contained here may be copied, translated, transcribed or duplicated by any form without the prior written consent of SAMSUNG.

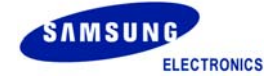